# 关于 2021 级临床医学、口腔医学专业学位 硕士研究生入学报到的通知

一、入学报到时间

2021 级临床医学、口腔医学专业学位参加规培硕士研究生入学 报到时间为 2021 年 7 月 10 日 8:30 至下午 4:00 (中午不休息)。 二、入学报到地点

中国医科大学沈北校区东门

三、研究生信息管理系统填报

1、中国医科大学研究生管理实行信息化管理。请各位研究生于<u>7月</u>
 6日前进行研究生报到确认,并填写入学信息。

2、具体过程如下:

(1) 根据《研究生学校基础信息系统使用指南》

<u>www.cmu.edu.cn/nicnew/info/1159/1315.htm</u>进入研究生管理系 统。

(2) 是否按时报到与放弃入学资格

进入系统后,根据本人报到情况选择是否按时报到。如能按时报到,点击"完成"。如下图:

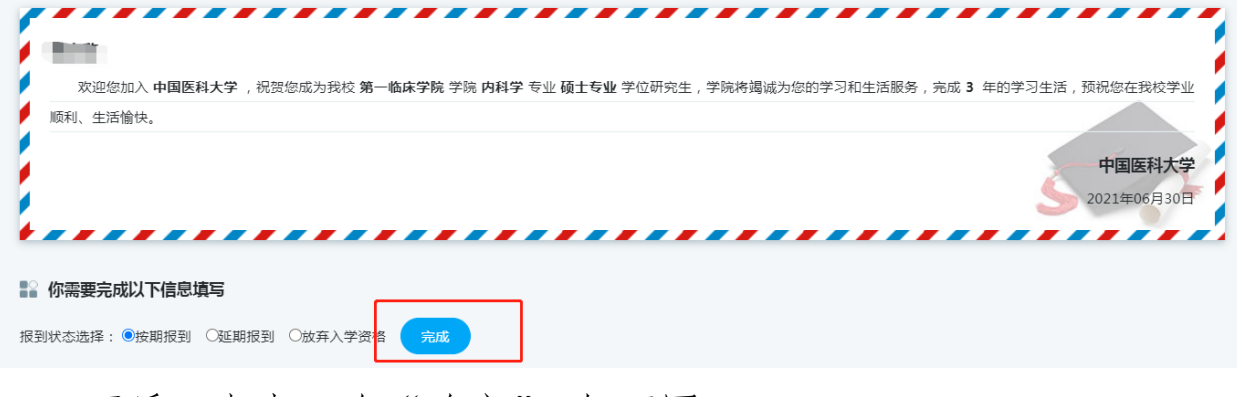

1

而后,点击2次"确定"。如下图:

| 欢迎您加入 中国医科大学,祝贺您成为我校 第一临床学院 学院内科学 专业 硕士专业 学位研究生,学院将竭诚为您的学习和生活服务,完成 3 年的学习生活,预祝您在我校学业                             |
|----------------------------------------------------------------------------------------------------|
| 顺利、生活愉快。                                                                                                    |
| 中国医科大学<br>2021年06月30日                                                                                            |
| 192.168.199.243:8080 显示<br>進入读写信号完整 伊森氏不可修改?                                                                     |
|                                                                                                    |
| 报到状态选择: ●按期报到 〇班期报到 〇放弃入学资格                                                                                      |
| ● 古佳短頭                                                                                                    |
|                                                                                                    |
|                                                                                                    |
| 然后点击"下载新生报到单",如下图:                                                                                               |
| 欢迎您加入 中国医科大学,祝贺您成为我校 第一临床学院 学院 内科学 专业 硕士专业 学位研究生,学院将揭诚为您的学习和生活服务,完成 3 年的学习生活,预祝您在我校学业<br>顺利、生活愉快。<br>2021年06月30日 |

然后点击"前往",并按照系统提示将必填项填写完全。如下

图:

报到状态选择: ◎按期报到 ○延期报到 ○放弃入学资格 下载新生报到单

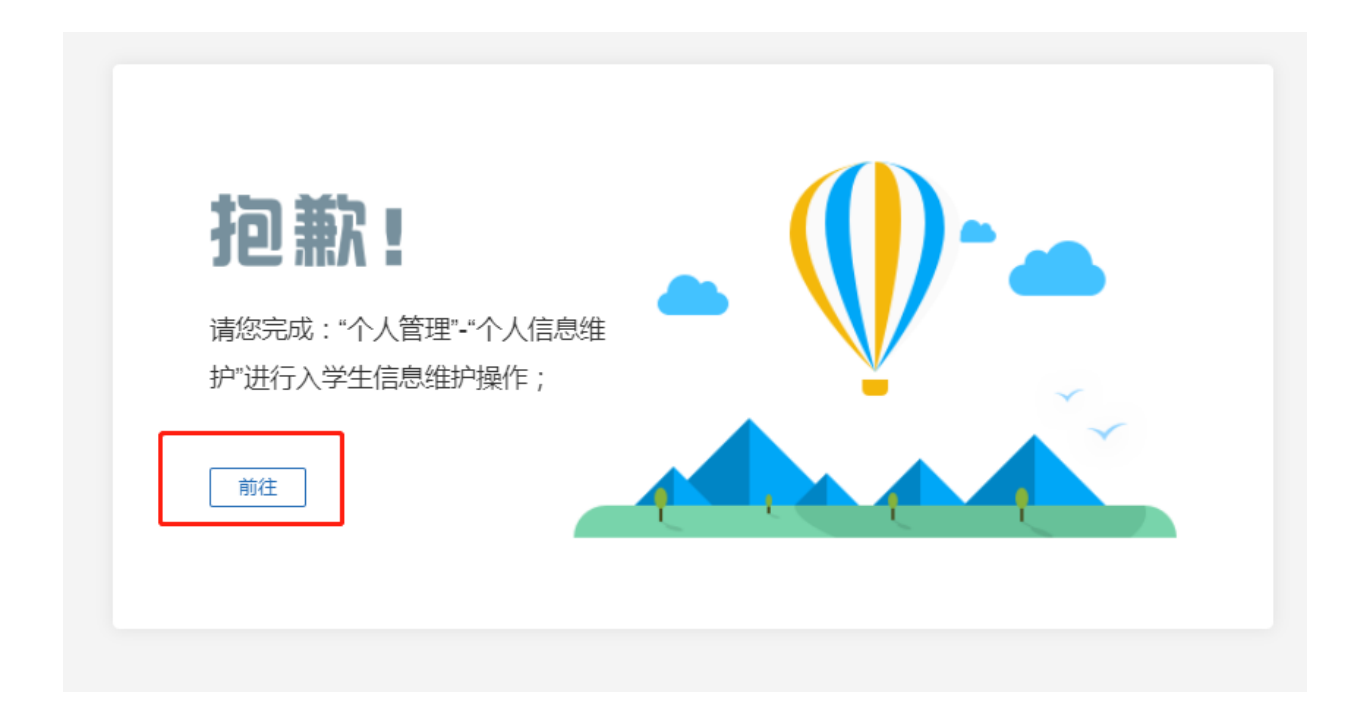

然后点击右上角"保存"。保存成功后,点击左侧"首页",点击右上角"新生报到",而后点击"下载新生报到单"。如下图:

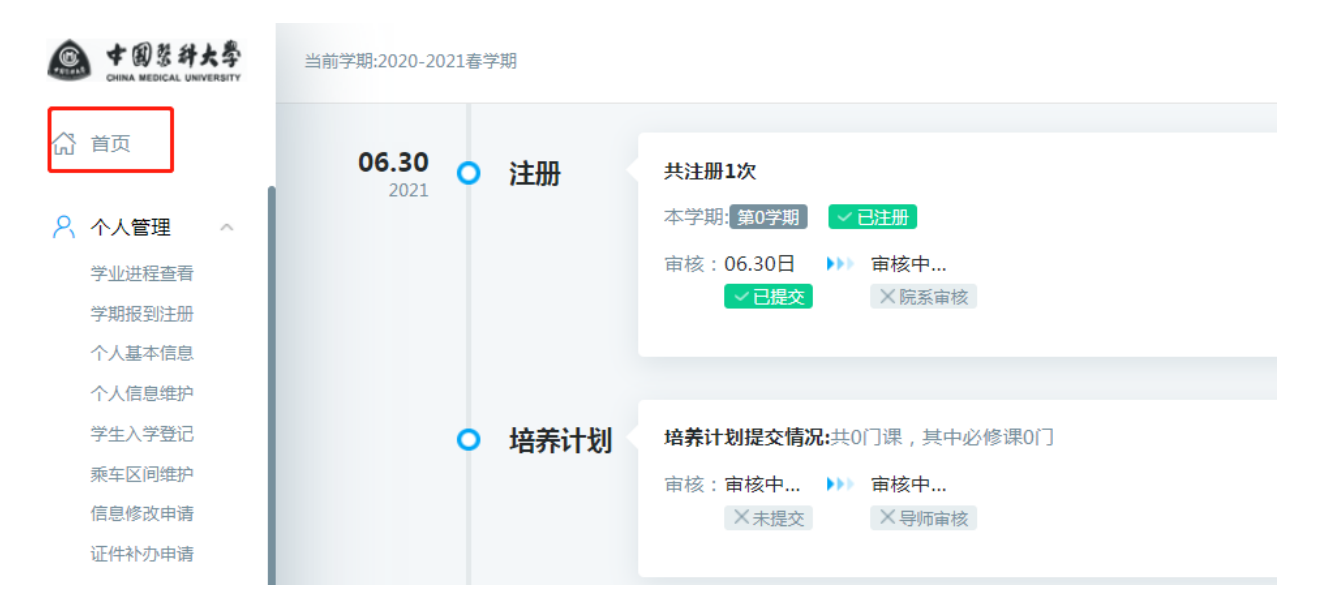

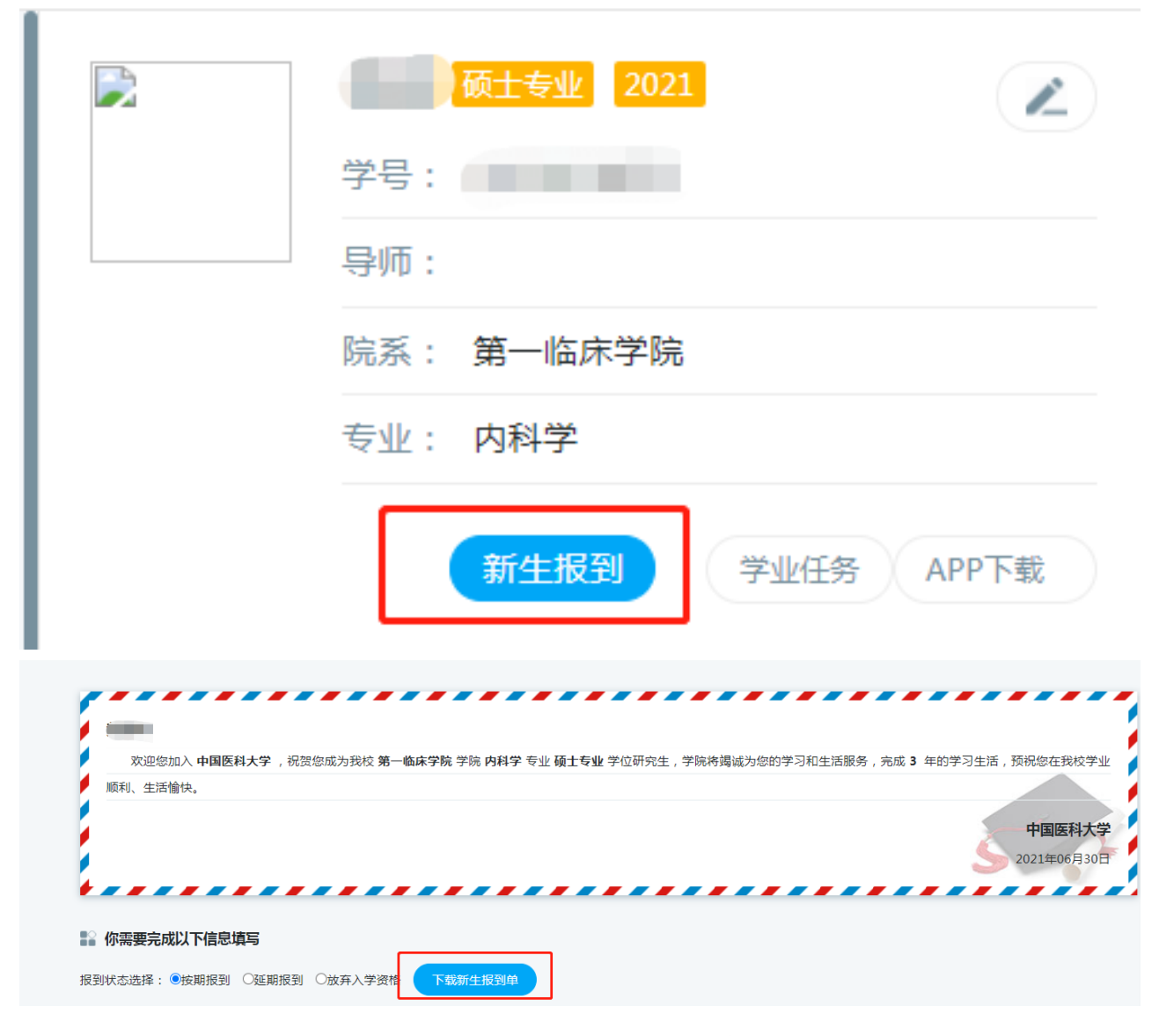

如果不能在 7 月 10 日 16 时前报到,进入系统后,请选择"延期报到",并填写延期报到时间及原因,最长可以延期报到一周。如 未填写相关信息,视为放弃入学资格。如下图:(注:由于疫情原因 不能按时报到的,延迟报到原因标明疫情影响的详细原因,延迟报 到时间选择 7 月 31 日)

4

| 欢迎您加入 <b>中国医科大学</b> , 祝贺您成为我校 <b>第</b> 一 | 临床学院 学院 内科学 | 专业 <b>硕士专业</b> 学位研究生,学院将竭调 | 成为您的学习和生活服务,完成 | 3 年的学习生活,预祝您在我校学业     |
|------------------------------------------|-------------|----------------------------|----------------|-----------------------|
| 顺利、生活愉快。                                 |             |                            |                |                       |
|                                          |             |                            |                | 中国医科大学<br>2021年06月30日 |
| 🔹 你需要完成以下信息填写                            |             |                            |                |                       |
| 段到状态选择: ●按期报到 ○延期报到 ○放弃入学资格              | 完成          |                            |                |                       |
|                                          |             |                            |                |                       |
| 报                                        | 到状态填报       |                            |                | ^ _                   |
|                                          |             |                            |                |                       |
|                                          |             |                            |                |                       |
|                                          | 盾田·         |                            |                |                       |
| 双迎忽加入 <b>中国医科大</b><br>顺利、生活愉快。           | /示四・        |                            |                |                       |
|                                          |             |                            |                |                       |
|                                          | 报到时间:       | 12                         |                |                       |
| ******                                   |             |                            |                | 🔒 保存                  |
| ■> 次泰西今成以下信息情空                           |             |                            |                |                       |
| ■ 1小帝安元4%4X 11日心境与                       |             |                            |                |                       |
| 报到状态选择:○按期报到 ◎ 3                         |             |                            |                |                       |
|                                          |             |                            |                |                       |

# 填写完成保存后,点击"完成"。如下图:

| 変ωφ加 λ <b>由国医科大学</b> | 湿贺你成为我校 第一临床学院 学院 内科学 专                   | 业 硕士专业 学位研究生 学院客部 | 减为你的学习和生活服务 富成 3 年的                         | 学习生活 预提你在我校       |
|----------------------|-------------------------------------------|-------------------|---------------------------------------------|-------------------|
| 顺利、生活愉快。             | 1 DUCK DUCK DUCK DUCK DUCK DUCK DUCK DUCK |                   | ינאידי ש שאוטיר, כלאמאריבאריכי נינאמייניאאא |                   |
|                      |                                           |                   |                                             | 中国医科              |
|                      |                                           |                   |                                             | <b></b> 2021年06月3 |
|                      |                                           |                   |                                             |                   |
|                      |                                           |                   |                                             |                   |
|                      |                                           |                   |                                             |                   |

然后点击2次确定。如下图:

| <ul> <li>京迎您加入中国医科大学,祝贺您成为我校第一临床等顺利、生活愉快。</li> <li>你需要完成以下信息填写</li> </ul>             | 学院 学院 内科学 专业 硕士专业 学位研究生,学院将揭诚为您的学习和生活服务,完成 3 年的学习生活,预祝您在我校学业<br>中国医科大学<br>2021年06月30日 192.168.199.243:8080 显示<br>确认填写信息完整,保存后不可修改?         |
|---------------------------------------------------------------------------------------|----------------------------------------------------------------------------------------------------|
| 报到状态选择: ○按期报到                                                                         | R 学院 内科学 专业 硕士专业 学位研究生,学院将揭诚为您的学习和生活服务,充成 3 年的学习生活,预祝您在我校学业<br>中国医科大学<br>2021年06月30日<br>192.168.199.243:8080 显示<br>信息已保存,请下载新生报到单,并进行新生注册! |
| 然后点击"下载新生                                                                             | 主报告单"。如下图:                                                                                                    |
| ★ 次迎您加入中国医科大学,祝贺您成为我校 第一临床学际<br>顺利、生活愉快。 ● 你需要完成以下信息填写 报到状态选择:○按期报到 ● 延期报到 ○ 放弃入学资格 下 | 16 学院 内科学 专业 硕士专业 学位研究生,学院将揭诚为您的学习和生活服务,完成 3 年的学习生活,预祝您在我校学业<br>中国医科大学<br>2021年06月30日                                                      |

然后点击"前往",并按照系统提示将必填项填写完全。如下图:

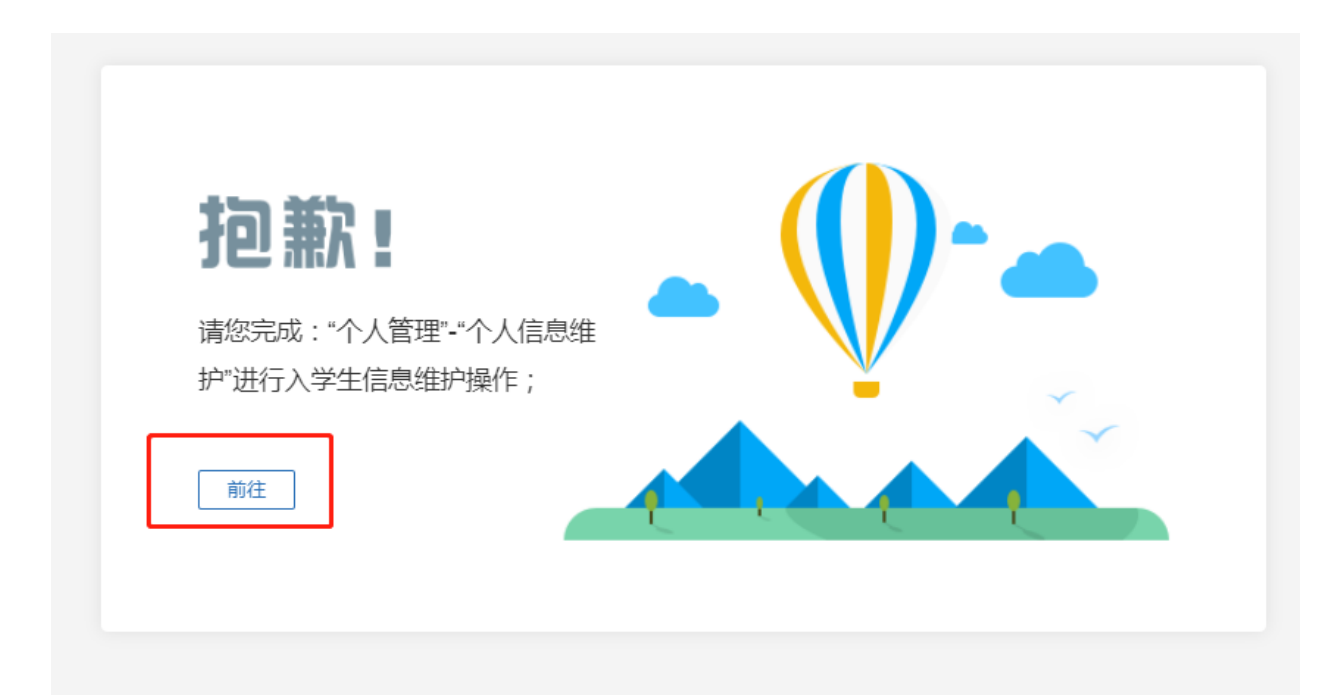

后点击右上角"保存"。保存成功后,点击左侧"首页"后,点 击右上角"新生报到",而后点击"下载新生报到单"。如下图:

| 中國發針大學     CHINA MEDICAL UNIVERSITY            | 当前学期:2020-2021春学期 |                                                                                             |
|------------------------------------------------|-------------------|---------------------------------------------------------------------------------------------|
| ☆ 首页 ◇ 个人管理 ◇                                  | <b>06.30 ○ 注册</b> | <b>共注册1次</b><br>本学期 <mark>:</mark> 第0学期 <mark>→ 已注册</mark>                                  |
| 学业进程查看<br>学期报到注册<br>个人基本信息                     |                   | <ul><li> 市核:06.30日 →→→→→→→→→→</li><li> → 已提交 →→→→→→→→→→→→→→→→→→→→→→→→→→→→→→→→→→→→</li></ul> |
| 个人信息维护<br>学生入学登记<br>乘车区间维护<br>信息修改申请<br>证件补办申请 | ○ 培养计划            | <b>培养计划提交情况:</b> 共0门课,其中必修课0门<br>审核:审核中 ▶                                                   |

|                                          | 硕士专业 2021                                  |                                                                         |
|------------------------------------------|--------------------------------------------|-------------------------------------------------------------------------|
|                                          | 学号:                                        |                                                                         |
|                                          | 导师:                                        |                                                                         |
|                                          | 院系:第一临床学院                                  |                                                                         |
|                                          | 专业: 内科学                                    |                                                                         |
|                                          | 新生报到                                       | 学业任务 APP下载                                                              |
| 欢迎您加入 <b>中国医科大学</b> ,祝贺您成为:<br>顺利、生活愉快。  | 我校 <b>第一临床学院 学院 内科学</b> 专业 硕士专业 学位研究生,学院将进 | 碱为您的学习和生活服务,完成 <b>3</b> 年的学习生活,预祝您在我校学业<br><b>中国医科大学</b><br>2021年06月30日 |
| ■ 你需要完成以下信息填写<br>报到状态选择: ○按期报到 ●延期报到 ○放弃 | 入学资格 下载新生报到单                               |                                                                         |

如果放弃入学资格,进入系统后,请选择"放弃入学资格",并 填写详细原因,用于国家系统清退,否则无法再次报考。如下图:

| 欢迎您加入 中国医科大<br>顺利、生活愉快。 | 学 ,祝贺您成为我校 <b>第一临床学院</b> 学 | 院 内科学 专业 硕士专业 学位研究生 | ,学院将竭诚为您的学习和生活服务, | 完成 3 年的学习生活,预祝您在我校与 |
|-------------------------|----------------------------|---------------------|-------------------|---------------------|
|                         |                            |                     |                   | 中国医科大               |
|                         |                            |                     |                   | <b>2021年06月3</b>    |
|                         |                            |                     |                   |                     |

|                                 | 报到状态填报 | ^ _ □ X     |
|---------------------------------|--------|-------------|
| 欢迎您加入 <b>中国医科大</b><br>顺利、生活愉快。  | 原因:    |             |
|                                 |        | 📊 保存 🛛 😰 取消 |
| ******                          |        |             |
| 🔛 你需要完成以下信息填写                   |        |             |
| 报到状态选择:〇按期报到 〇                  |        |             |
| ⑦ 友情提醒<br>请及时关注研究生管理系统:<br>为你呢冬 |        |             |

# 填写完成保存后,点击"完成"。如下图:

| 次迎您加入 中国医科大学 , 祝贺您成为我校 第一临前<br>顺利、生活愉快。                                                                             | <b>;学院 学院 内科学 专业 硕士专业</b> 学位研究生,学院将竭诚为                                                  | 1%的学习和生活服务,完成 3 年的学习生活,预祝您在我校学业<br>中国医科大学<br>2021年06月30日 |
|----------------------------------------------------------------------------------------------------|-----------------------------------------------------------------------------------------|----------------------------------------------------------|
| ■ 你需要完成以下信息填写<br>报到状态选择: C按期报到 C延期报到 ●放弃入学资格                                                                        | 完成                                                                                      |                                                          |
| 然后点击2次确定                                                                                                    | 。如下图:                                                                                   |                                                          |
| <ul> <li>⑦迎您加入中国医科大学,祝贺您成为我校 第一编体<br/>顺利、生活愉快。</li> <li>『你需要完成以下信息填写</li> <li>报到状态选择:○按期报到 ○延期报到 ◎放弃入学资格</li> </ul> | <b>(学院 学院 内科学 专业 硕士专业</b> 学位研究生,学院将揭诚为绝<br>192.168.199.243:8080 显示<br>确认填写信息完整,保存后不可修改? | 的学习和生活服务,完成 3 年的学习生活,预祝您在我校学业<br>中国医科大学<br>2021年06月30日   |
| 欢迎您加入 <b>中国医科大学</b> ,祝贺您成为我校 <b>第一临床</b><br>顺利、生活愉快。                                                                | 学院 学院 内科学 专业 硕士专业 学位研究生,学院将竭诚为约                                                         | 的学习和生活服务,完成 3 年的学习生活,预祝您在我校学业<br>中国医科大学<br>2021年06月30日   |
| ■ 你需要完成以下信息填写<br>报到状态选择:○按期报到 ○延期报到 ●放弃入学资格                                                                         | 192.168.199.243:8080 显示<br>信息已保存,请下载新生报到单,并进行新生注册!<br>概定                                |                                                          |

特殊说明:"姓名拼音"选项需要本人核对并重新填写,格式为:姓的第一个字母大写,其余小写。姓与名之间一个空格,名字第 一个字母大写,其余均为小写。如果名为两字,第二字均小写。如中 文名为王某某,正确格式为"Wang Moumou"。如果名的第二字无声 母,则在名的两字之间填写英文格式下的单引号,如中文名为王月 娥,正确格式为"Wang Yue'e"。

(3) 按时报到以及延时报到研究生点击左侧"个人管理"-"学 生相关照片收集",必须上传身份证头像面与国徽面,本科毕业证、 本科学位证图片(必须上传全部图片,否则不能保存)。上传完后点 击"保存",再点击"提交"。图片如果未全部上传,不要点击"上 传"。图片必须为扫描版 JPG 格式,不得上传手机照片,于7月 25 日前上传。

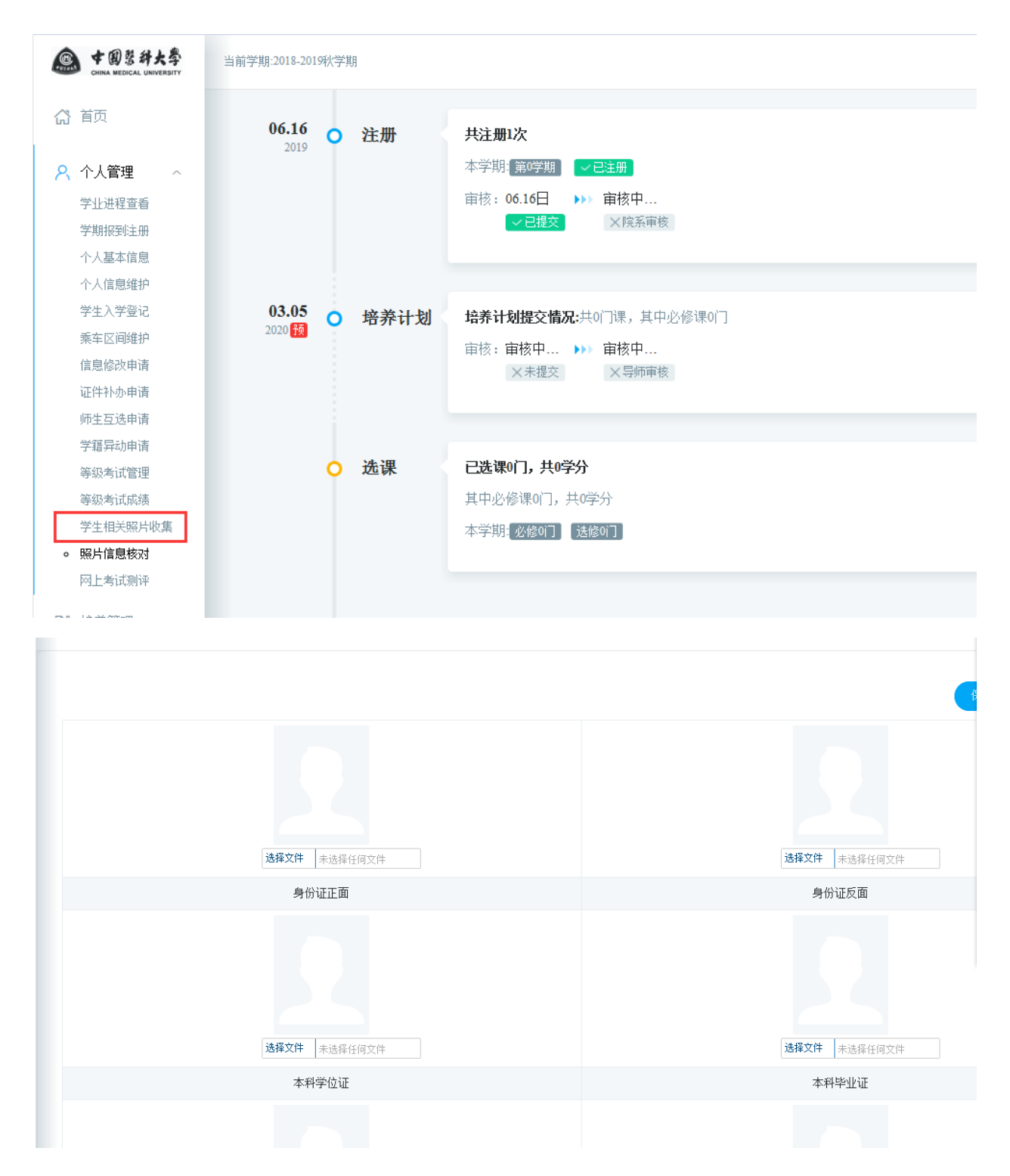

### 四、入学当日办理流程

1、报到入口处出示国务院行程码,测温。出示身份证原件进行个人身份识别。如果无身份证原件,须提前到户籍所在地派出所开具带有本人图像信息的户籍证明,或报到当日可以前往学校所在地派出所(沈阳市沈北新区虎石台派出所,地址:沈阳市沈北新区兴明街)

34 号)申请办理带有个人身份照片的身份证明。

2、各学院报到处,出示录取通知书、入学报到单、身份证原件进行 身份复核,如无故欠缴学费、体检费,不予办理入学手续。身份复核 合格后,领取新生材料袋。

3、现场办理学生医保。扫描身份证原件办理医保。

4、办理住宿手续。根据入学报到单的宿舍分配前往各宿舍门卫办 理住宿,上交标明学号和联系电话的身份证复印件、入住报到单。如 不住宿,可以不予前往宿舍办理入住手续。

5、办理户口落户。有需要办理落户的同学于入学后10个工作日内,到综合楼107室办理。具体要求见附件1《2021级新生户口迁移须知》。

五、研究生体检

根据国家相关要求,新录取的研究生必须参加学校组织的体 检,如果体检结果不符合所在专业的要求,学校将根据国家相关规 定予以转专业等相应处理。

- 地点:中国医科大学校医院。沈北校区东门外,北侧天桥路东侧。
- 2、 时间安排: 体检只安排在上午进行。

| 序号 | 时间          | 教学班级         |
|----|-------------|--------------|
| 1  | 7月17日上午8:30 | 硕士分班5班、7班、8班 |
| 2  | 7月18日上午8:30 | 硕士分班4班、6班    |
| 3  | 7月24日上午8:30 | 硕士分班1班、2班、3班 |

3、具体体检要求见附件2《新生入学体检须知》

### 六、图像信息采集

研究生图像信息采集由新华社专业人员进行采集,是高等教育 学历证书电子注册工作的一部分,采集的图像除应用于研究生入学 后的日常学籍管理外,最终将上报国家教育部的毕业生图像库,并 应用于毕业证书、学位证书、正式校园一卡通,所有新生必须参加 图像采集。如果当日不参加学校组织的采集,只能自行前往辽宁省 新华社进行采集,<u>自行采集时本人相片不允许修图</u>,否者将会影响 毕业学历的复核。将采集后的照片纸质版送到研究生院 A104 学生 工作办公室,电子版用学号命名发送到 gss@cmu.edu.cn

1、地点:研究生院C座报告厅

| 4、 旳 旳 攵 狎: | 2、 | 时 | 间 | 安 | 排 | : |
|-------------|----|---|---|---|---|---|
|-------------|----|---|---|---|---|---|

| 序号 | 时间               | 人员           |
|----|------------------|--------------|
| 1  | 7月13日13:00-13:50 | 硕士分班5班、7班、8班 |
| 2  | 7月13日13:50-14:30 | 硕士分班4班、6班    |
| 3  | 7月13日14:30-15:10 | 硕士分班1班、2班、3班 |

#### 3、具体要求

(1) 必须携带新生报到单,图像信息采集后于现场上交。

(2)采集时必须携带二代身份证,学生基本信息通过二代身份证 直接读取。无二代身份证需要以后自行前往新华社辽宁分社采集。

(3)由于图片背景设置为蓝色,因此应避免穿戴同色或相近颜色的上衣,同时要求不得佩带眼镜和胸针、领针、耳饰、项链等反光饰品。

(4) 统一参加学校组织的图像采集不收取费用。

13

#### 七、课程安排

7月12日开始正式上课,具体分班、课程安排、所需教材目 录见研究生院网站《关于发布2021级规培硕士研究生必修课课程 表和教学分班安排的通知》

#### 八、疫情防控要求

根据目前国内疫情情况,报到当日中高风险地区生源或居住在 中高风险地区研究生无需报到,采用线上方式进行上课,上课方式 见后续通知。具体报到事宜根据疫情发展确定。报到当日家长与外 来车辆不得入校。学校统一安排摆渡车至住宿区。

#### 九、住宿安排

研究生宿舍只能在报到当日进行安排,请各位研究生不要提前 报到。如果不能在7月10日16时前报到的,或是需要延期报到 的,请在7月6日前在研究生管理信息系统报到页面选择"延期报 到",并写好原因与报到日期。没有请假而未报到者,视为放弃入 学资格。

#### 十、缴纳学费:

1、入学报到当日,学校根据财务处提供的学费缴纳名单办理入 学报到手续。请各位研究生于7月5日前缴纳学费与体检费。具体 缴费方法见附件3《学杂费交费指南及注意事项》

2、缓交学费

由于办理生源地贷款等原因申请缓交学费的,请于<u>7月3日</u>前, 扫描下方二维码进行登记,并于报到当日提供助学贷款等相关材料, 体检费必须缴纳。无故未按时缴纳学费的不予办理入学手续。重复 提交的数据以最后一条数据为准。

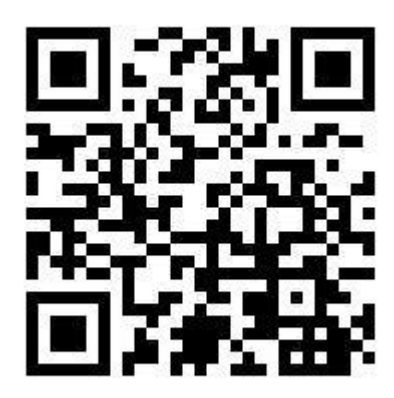

- 十一、其他说明
- 1、"推免"入学研究生入学外语学习语种默认为"英语",如有疑议, <u>请将更改信息及相关佐证材料于7月7日前发送邮件至</u> gsjxb@cmu.edu.cn。
- 2、学校不提供住宿用品。学校宿舍床位尺寸为1米宽\*1.9米长。
- 3、联系方式

(1) 新生入学相关事宜:

学生工作办公室, 邮箱 gss@cmu.edu.cn , 电话 024-31939471

(2) 招生事宜:

- 招生管理办公室, <u>邮箱 gszb@cmu. edu. cn</u>, 电话 024-31939466
- (3) 住院医师规范化培训事宜:
- 培养管理办公室,邮箱 gspyb@cmu. edu. cn,电话 024-31939461

(4) 课程安排相关事宜:

教学管理办公室,邮箱 gs.jxb@cmu.edu.cn 电话 024-31939464

(5)中国医科大学研究生院网站https://yjs.cmu.edu.cn 4、中国医科大学地址: 辽宁省沈阳市沈北新区蒲河路77号

5、请大家关注"红医研路信息站"微信订阅号及时关注相关通知。
 入学后的所有通知在微信订阅号发送,请大家务必关注。

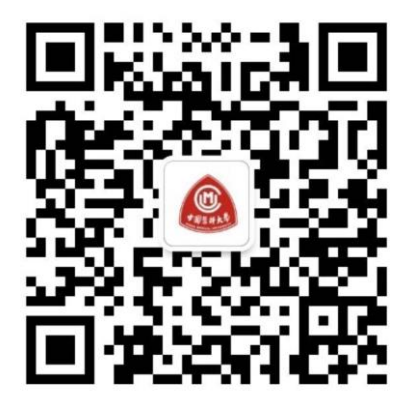

红医研路信息站

微信订阅号二维码

- 附件1:2021级新生户口迁移须知:
- 附件2:新生入学体检须知

附件3: 学杂费交费指南及注意事项

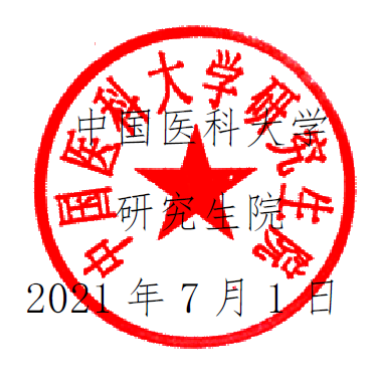

## 附件1 **2021 级新生户口迁移须知**

(一) 落户条件

新生自愿迁移户口。

(二) 递交落户材料时间、地点

请在报到入学后10个工作日内,由新生本人将落户所需材料报送至沈北 校区综合楼一楼,公安处户籍窗口(107室)。

(三)所需递交落户材料

1. 辽宁省外新生所需材料:

(1)本人《户口迁移证》原件;

(2)《录取通知书》复印件1份;

(3) 身份证复印件1份;

(4)《迁户承诺书》(递交落户材料时当面签署,无需提前准备)

2. 辽宁省内新生所需材料:

(1)家庭户口簿原件(省内集体户口新生可提供集体户口首页复印件代替 户口簿);

(2) 户口簿首页和个人户口页复印件各1份;

(3)《录取通知书》复印件1份;

(4) 身份证复印件1份;

(5)《迁户承诺书》(递交落户材料时当面签署,无需提前准备)

(四) 需要说明的情况

1. 辽宁省外新生办理《户口迁移证》时,"户口迁移地址"处请统一填写
 "辽宁省沈阳市中国医科大学",或填写"辽宁省沈阳市沈北新区蒲河路 77 号

中国医科大学",切勿填写和平校区地址"沈阳市和平区北二马路92号",否则将不能办理落户。

2. 辽宁省外新生来校前请仔细检查《户口迁移证》上骑缝章、落款章和户口员名章是否加盖好,缺一不可。

3. 户口迁入学校集体户后,除毕业和中途退学外,就读期间不可提前办理 户口迁出。<u>毕业后除留本校工作(不包含公益岗)和考入本校研究生外,户口</u> <u>必须办理迁出,否则将按滞留户口处理,滞留户口将不可办理除迁出以外的任</u> 何户籍业务,请各位同学斟酌决定。

联系电话: 024-31939179

附件2

## 新生人学体检须知

1、体检前,请认真填写体检表及化验单基本信息,并贴好照片,注明所在院系和联系电话。

2、必须携带本人身份证;穿宽松上衣;体检时需空腹。

3、进入门诊部时需出示国务院行程码,测体温,扫描身份证获取体 检码。

4、请勿喧哗,保持安静。

5、内科检查、血压测量按学生体检表右上角"体检号"分单双号进行,体检表单号的学生到单号检查室进行检查,体检表双号的学生到双号检查室进行检查。

6、抽血前,请将化验单与体检表分开,充分暴露肘窝;抽血后按压5分钟,不要揉捏。

7、验尿时女同学如遇月经期间请向体检老师说明。

8、视力检查为矫正视力,请学生佩戴自己的近视或远视镜。

9、请勿乱扔医用垃圾,采血、验尿结束后请将棉签及尿杯扔至指定地点(医用垃圾处)。

10、X 光检查时保证胸部前后无金属物品,女生勿戴钢托胸罩。

11、体检结束后检查体检项目是否全部完成,然后将体检表交到收 表处,请勿带走体检表。

12、为保证体检的正常秩序,体检期间请各位学生家长及陪同人员 在门诊部楼外等候。

19

### 学杂费交费指南及注意事项

亲爱的同学们:

附件3

欢迎你们成为中国医科大学的一员!现将我校缴费相关说明介绍如下:

一、缴费方式

现我校研究生交纳学杂费有两种方式,一是通过微信公众号进行自助缴费,二是通过统一支付平台(http://202.118.40.63/)进行自助缴费。学生可选择任意一种方式进行学杂费缴纳,缴费具体操作步骤如下:

1、微信公众号

扫描下面二维码或搜索公众号"中国医科大学财务处",点击右下角"个 人信息"→"账号绑定",用户名为学生学号,密码为学生本人身份证后六位 (或 000000),填写如上信息后点击注册,注册成功后点击退出,重新进入中 国医科大学财务处微信公众号,再点击中间的"学生收费"→"学生缴费", 确认个人信息(姓名、学号、院系)无误后,即可缴纳学杂费。

微信公众号:中国医科大学财务处

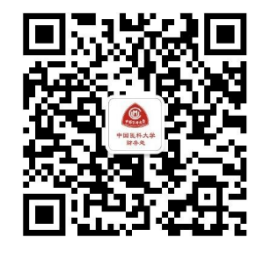

2、统一支付平台(http://202.118.40.63/)

因我校网络安全要求,学生需首先登陆中国医科大学数字校园系统,进入数字校园后点击业务直通车中的"财务系统"进入财务网上综合平台,选择下方的"统一支付平台"即可直接进入支付平台,如统一支付平台未能直接跳转

到学生本人名下,学生可输入"用户名"、"密码"进行登录,用户名为学号, 密码为身份证后六位或 000000,登陆成功后点击"学费缴费", 确认个人信 息(姓名、学号、院系)以及缴费金额后即可按照提示步骤进行缴费。

需特别说明的是,统一支付平台目前只支持建设银行的银行卡进行支付。

二、缴费时间

我校要求学生在入学前一周需缴齐学杂费,财务处会将缴费名单转至研 究生院,如学生因欠缴学杂费导致研究生院无法注册学籍以及无法评定奖学 金等相关事宜,后果自负。

三、缴费收据

应财政厅要求,学宿费收据已全面电子化,学生可搜索微信公众号"中国 医科大学财务处",进入公众号点击左下角"业务办理" → "电子票夹",实 名认证后可自助取票,一般缴费后一个月内会生成电子票据,学生如有需要, 自行打印即可。

咨询电话: 财务处 31939145

中国医科大学财务处

2021年6月17日